# AN19 series Audio installation procedure

## **Microsoft Windows 98/SE/ME:**

## **STEP 1:**

Please insert the 1<sup>st</sup> Utilities CDROM.

## **STEP 2:**

Please exit the installation program.

### STEP 3.

a. Please click the **Start** Button.

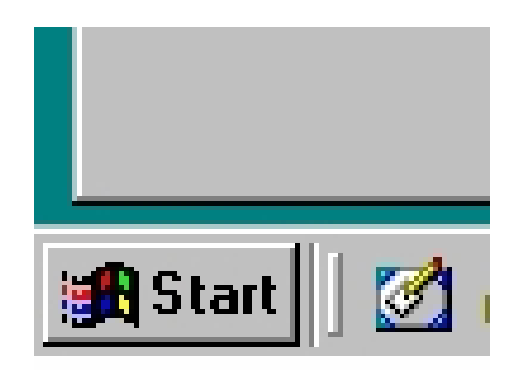

b. Please click the **Run** option

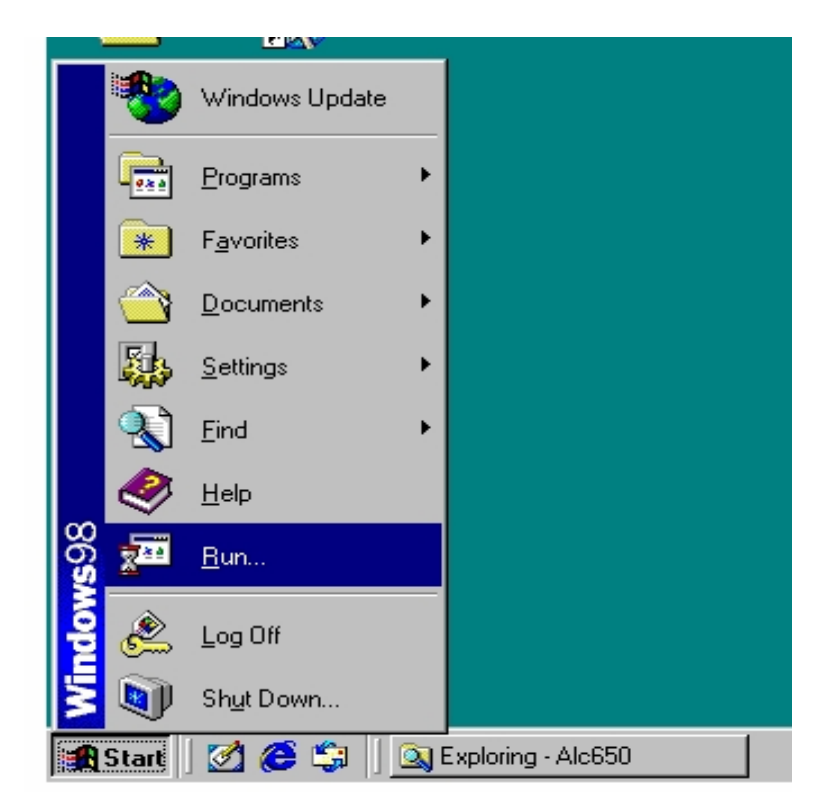

c. You should see the following window pop up.

| र्खे<br>lecycle Bi                  | n                                                                                                    |
|-------------------------------------|----------------------------------------------------------------------------------------------------|
| lun                                 | ? ×                                                                                                   |
| <u>7</u>                            | Type the name of a program, folder, document, or Internet resource, and Windows will open it for you. |
| <u>O</u> pen:                       | <b>•</b>                                                                                              |
|                                     | OK Cancel <u>B</u> rowse                                                                              |
| 🛱 Start 📗 💋 🈂 🏐 📗 🌇 step001 - Paint |                                                                                                    |

## **STEP 4 :**

Please enter the following information as seen in the picture below.

## [CDROM drive letter]:\AUDIO\ALC650\Setup.exe

| Recycle B         | lin                                                                                                   |  |
|-------------------|----------------------------------------------------------------------------------------------------|--|
| Run               | ?×                                                                                                    |  |
| 5                 | Type the name of a program, folder, document, or Internet resource, and Windows will open it for you. |  |
| <u>O</u> pen:     | D:\AUDIO\ALC650\Setup.exe                                                                             |  |
|                   | OK Cancel <u>B</u> rowse                                                                              |  |
| 🏦 Start 📗 💋 🈂 🗊 📗 |                                                                                                    |  |

Once done please click the **OK** button.

## STEP 5:

You should have the see the following installation program on your screen.

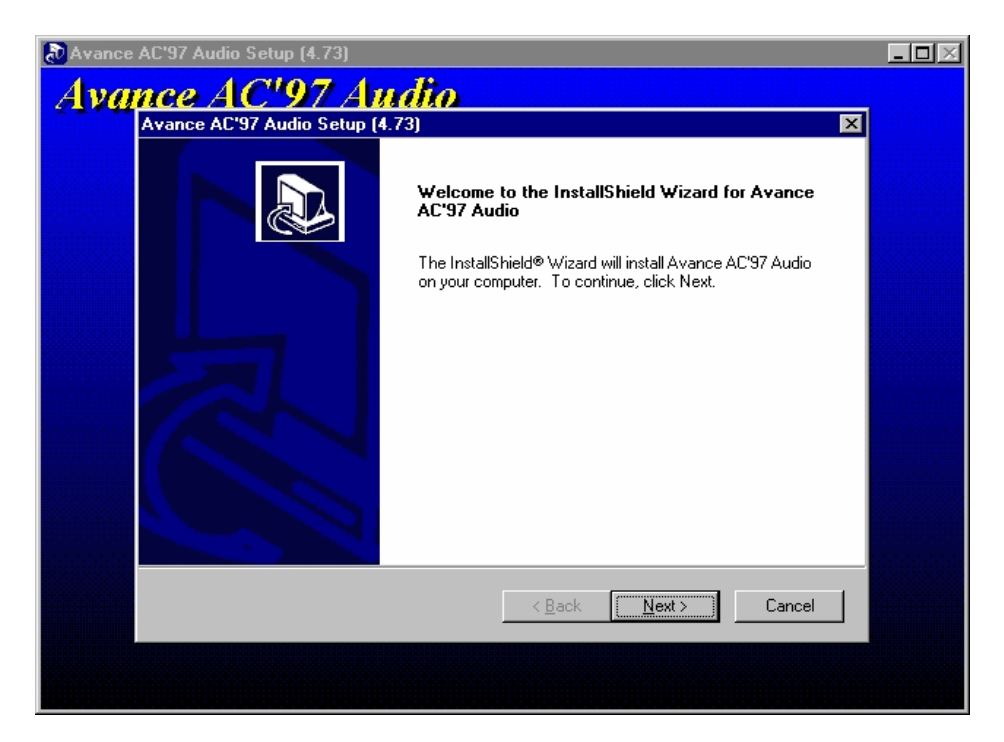

Please click the NEXT button.

#### **STEP 6:**

a. The installation should automatically run and install all the nessesary files needed for the On-Board Audio.

b. Once it has completed the installation. You will need to RESTART your system.

c. Please click the **FINISH** button as seen in the following photo.

| Avance AC'97 An<br>Avance AC'97 Audio Setup (* | u <mark>dio</mark><br>4.73)                                                                                                    |  |
|------------------------------------------------|----------------------------------------------------------------------------------------------------|--|
|                                                | InstallShield Wizard Complete   Setup has finished installing Avance AC'97 Audio on your computer.      • Yes, I want to restart my computer now       • Yes, I want to restart my computer now       • No, I will restart my computer later.    Remove any disks from their drives, and then click Finish to complete setup. |  |
|                                                | < <u>B</u> ack <b>Finish</b> Cancel                                                                                                    |  |
|                                                |                                                                                                    |  |

#### **STEP 7 :**

Once windows98/SE/ME restarts the New Hardware profile will initialize.

You will see the Add New Hardware Wizard.

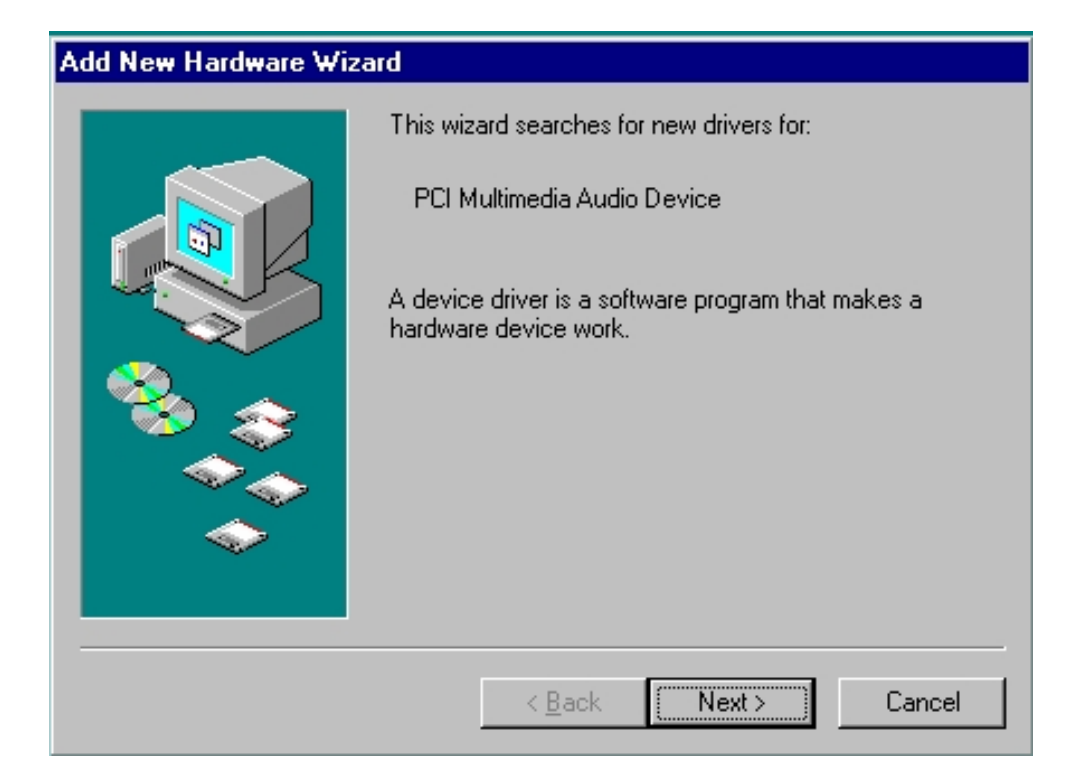

Please click the NEXT button

#### **STEP 8 :**

Please select the option Search for the best driver for your device.

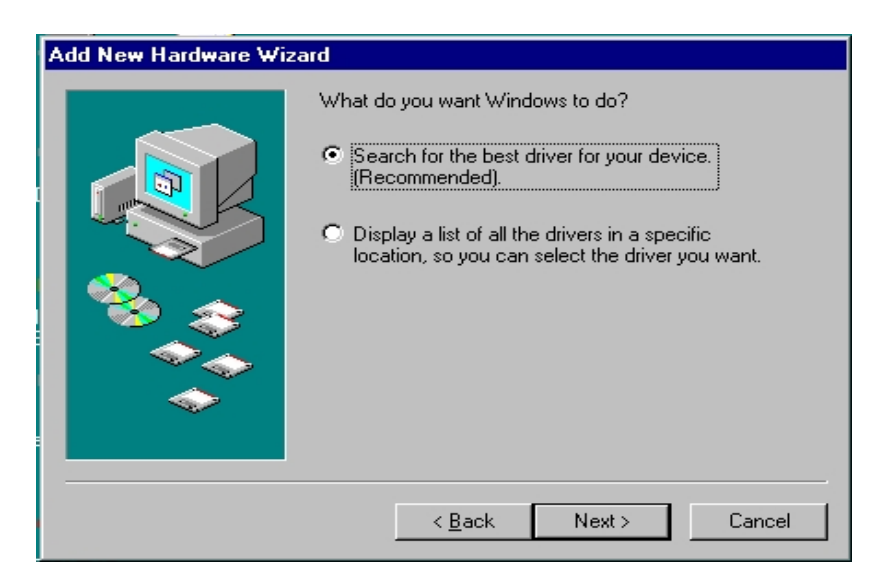

Please click the NEXT button to continue

## **STEP 9:**

You will see a window to select the location of the driver. Please input the following information.

| Add New Hardware Wiz | Add New Hardware Wizard                                                                                                    |  |  |  |
|----------------------|----------------------------------------------------------------------------------------------------|--|--|--|
|                      | Windows will search for new drivers in its driver database on your hard drive, and in any of the following selected locations. Click Next to start the search.   □ Eloppy disk drives   □ CD-ROM drive   □ Microsoft Windows Update   ✓ Specify a location:   D:\AUDIO\ALC650\win98gold   ☑ Browse |  |  |  |
|                      | < <u>B</u> ack Next > Cancel                                                                                                    |  |  |  |

## [CDROM drive letter]:\AUDIO\ALC650\win98gold

## Step 10 :

A new window will appear.

| Add New Hardware Wizard |                                                                                                    |  |
|-------------------------|----------------------------------------------------------------------------------------------------|--|
| Add New Hardware Wiz    | windows driver file search for the device:   Avance AC'97 Audio for VIA (R) Audio Controller   Windows is now ready to install the best driver for this device. Click Back to select a different driver, or click Next to continue.   Location of driver:   Image: Click Back to Select Solution (Controller)   D:\AUDIO\ALC650\WIN98~17\ALCXWDM.II |  |
|                         | < <u>B</u> ack Next > Cancel                                                                                                    |  |

Please click the **NEXT** button.

#### Step 11:

Once you see this window please click the OK button

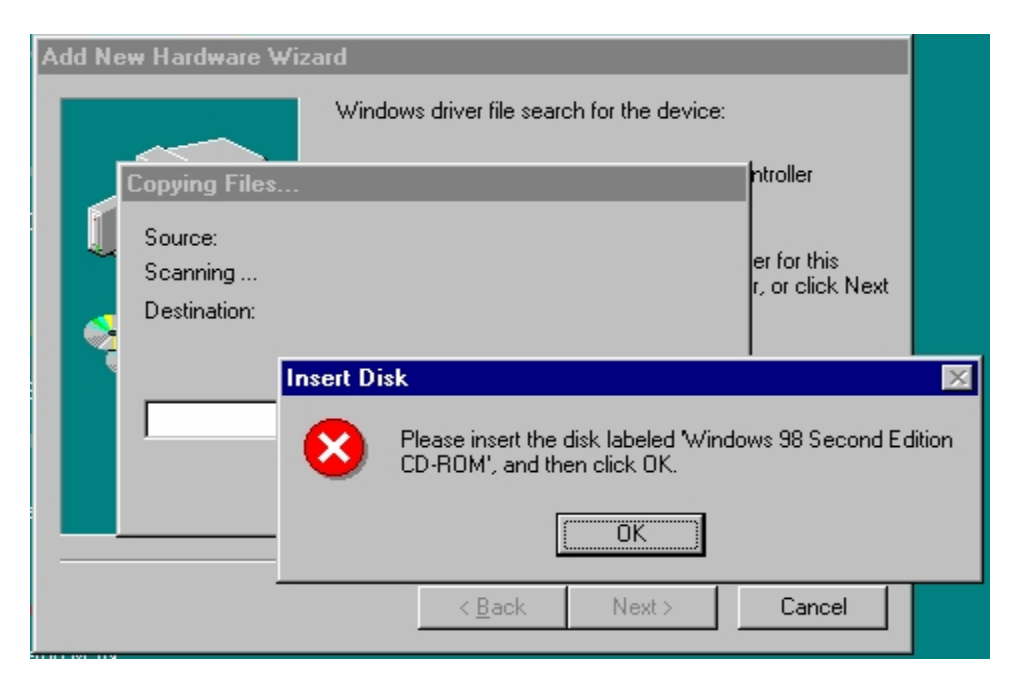

#### Step 12:

The system will prompt for the Windows driver. Please insert your Windows CDROM and click **OK** 

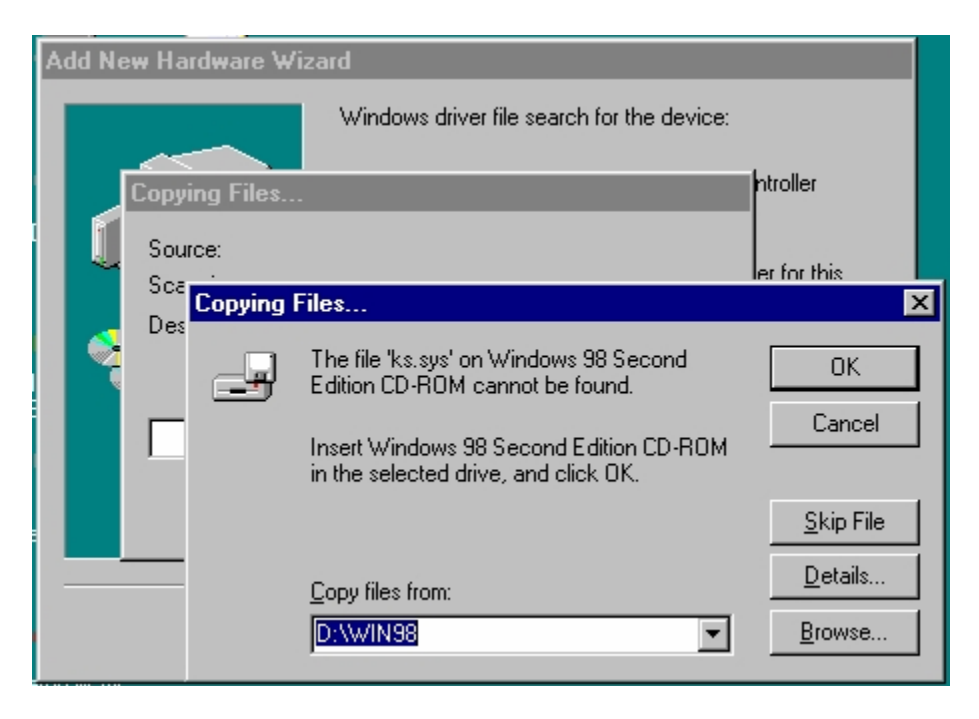

Once the drivers are completely installed the next window will appear. Just click the **Finish** button and your Audio should be installed.